# NOKIA Nseries

# יישומים נוספים

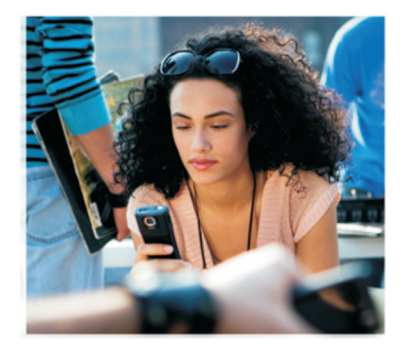

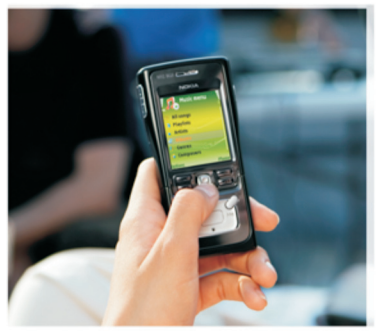

Nokia N91 8GB Nokia N91-2

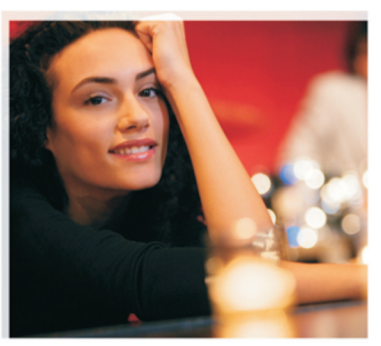

אודות יישומים נוספים עבור התקן NOKIA N91-2 שברשותך בזיכרון ההתקן ובתקליטור המצורף להתקן, תמצא יישומים נוספים מ-Nokia ומפתחים חיצוניים. התוכן והזמינות של היישומים והשירותים עשויים להשתנות בהתאם למדינה, לשמווק ו/או למפעיל הרשת הסלולרית. היישומים והמידע הנוסף בנוגע לשימוש ביישומים שנמצאים ב-www.nokia.com/support זמינים בשפות נבחרות בלבד.

פעולות ותכונות מסוימות תלויות בכרטיס ה-I/N IK ברשת, תלויות-MMS, או תלויות בתאימות של התקנים ובתבניות תוכן נתמכות. על שירותים מסוימים חלות עלויות נפרדות.

#### ללא אחריות

ייתכן שהיישומים של גופים חיצוניים הכלולים בהתקן נוצרו על-ידי אנשים או ישויות שאינן מסונפים ל-Nokia או קשורים אלה ונמצאים בבעלותם. ל-Nokia אין בעלות על זכויות היוצרים או על זכויות הקניין הרוחני האחרות של יישומי צד-שלישי אלה. לפיכך, kocia אינה אחראית לתמיכה במשתמשי קצה מכל סוג שהוא, לפעולת יישומים אלה ולמידע שמוצג ביישומים או בחומרים אלה. Nokia אינה מספקת אחריות כלשהי ליישומי צד-שלישי אלה.

שימוש ביישומים אלה מהווה הכרה בכך שהיישומים מסופקים כפי שהם ללא אחריות מכל סוג שהוא, מפורשת או מרומזת, בכפוף לדין החל. בנוסף, אתה מכיר בכך ש-bwai והחברות המסונפות ו/או הקשורות לה אינון מציעות כל מצג או אחריות, במפורש או במשתמע, לרבות (אך מבלי לגרוע) אחריות על בעלות, סחירות או התאמה למטרה מסוימת, או אחריות לכך שהיישומים לא יפרו פטנטים, זכויות יוצרים, סימנים מסחריים או זכויות אחרות כלשהן של צד-שלישי.

2006 Nokia<sup>®</sup>. כל הזכויות שמורות.

Visual Radio-i Pop-Port ,N91 ,Nseries ,Nokia Connecting People ,Nokia הם סימנים מסחריים או סימנים מסחריים רשומים של Nokia Corporation. Nokia שמות אחרים של מוצרים וחברות אחרות המוזכרים במסמך זה, עשויים להיות סימנים מסחריים או שמות מסחריים של הבעלים המיוחסים להם.

Nokia פועלת לפי מדיניות של פיתוח מתמיד. Nokia שומרת לעצמה את הזכות להוסיף שינויים ושיפורים לכל אחד מהמוצגים המתוארים במסמך זה ללא הודעה מוקדמת.

NOKIA CORPORATION NOKIA MULTIMEDIA MARKETING P.O. BOX 100, FIN-00045 NOKIA GROUP, FINLAND +358 7180 08000 .70 +358 7180 34016 op50 WWW.NOKIA.COM

ISSUE 1 HE, 9254744

# תוכן העניינים

| 4  | הקדמה            |
|----|------------------|
| 4  | שירותי רשת       |
| 4  | תמיכה            |
| 5  | עבור ההתקן       |
| 5  | Nokia Podcasting |
| 9  | Quickoffice      |
| 10 | Adobe Reader     |
| 12 | עבור המחשב       |
| 12 | Nokia PC Suite   |

# הקדמה

מספר דגם: Nokia N91-2 להלן Nokia N91.

התקן Nokia N91 שברשותך הוא התקן מולטימדיה חכם ורב-עוצמה. Nokia ומפתחי תוכנות צד-שלישי שונים מספקים יישומים שונים שיסייעו לך להפיק יותר תועלת מהתקן Nokia N91 שברשותך.

חלק מהיישומים שמסופקים נמצאים בזיכרון ההתקן או בכונן הקשיח ואחרים נמצאים בתקליטור המצורף להתקן.

זמינות היישומים עשויה להשתנות בהתאם למדינה שבה אתה נמצא או לאזור המכירות.

על מנת להשתמש ביישומים מסוימים, עליך לקבל את תנאי הרישיון הרלבנטי.

עליך להתקין את היישומים שבתקליטור במחשב תואם כדי לתוכל להשתמש בהם.

## שירותי רשת

כדי להשתמש בטלפון, עליך לקבל שירות מספק שירותים סלולריים. עבור רבות מהתכונות יש צורך בתכונות רשת מיוחדות. תכונות אלה אינן זמינות בכל הרשתות הסלולריות; ברשתות אחרות אתה עשוי להידרש להגיע להסכמים מסוימים עם ספק השירות כדי שתוכל להשתמש בשירותי הרשת. ספק הרשת יכול לספק לך הוראות והסברים בנוגע לחיובים שעשויים לחול. ברשתות סלולריות מסוימות ייתכנו הגבלות, שעלולות להשפיע על

אופן השימוש בשירותי הרשת. לדוגמה, ייתכן שרשתות סלולריות מסוימות לא יתמכו בכל ערכות התווים או השירותים תלויי השפה.

## תמיכה

יישומים שמסופקים על-ידי מפתחי תוכנות צד-שלישי, נתמכים על-ידי מפתחים אלה. אם אתה נתקל בבעיות עם יישום מסוים, השג תמיכה באתר האינטרנט הרלבנטי. עיין בקישורי האתרים בסוף הפרקים העוסקים ביישומים במדריך זה.

# עבור ההתקן

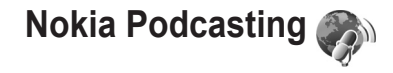

Podcasting היא שיטה להעברת תוכן שמע או וידאו באינטרנט, באמצעות טכנולוגיית RSS או ATOM, עבור הפעלה בהתקנים סלולריים ובמחשבים.

באמצעות היישום Nokia Podcasting, באפשרותך לחפש, לגלות, להירשם כמנוי ולהוריד פריטי podcast מהאינטרנט, ולהפעיל, לנהל ולשתף פריטי podcast של וידאו ושמע בהתקן.

לפתיחת היישום Podcasting, לחץ על 🚱 ובחר **הורד!** > **Podcasting**.

### הגדרות

לפני שימוש ביישום Nokia Podcasting, קבע את הגדרות החיבור וההורדה.

שיטת החיבור המומלצת היא רשת LAN אלחוטית (WLAN). לפני השימוש בחיבורים אחרים, בדוק עם ספק השירות את התנאים ואת עלויות שירות העברת הנתונים. לדוגמה, תוכנית חיוב במחיר קבוע עשויה לאפשר העברות נתונים גדולות עבור חיוב חודשי אחד.

לחיפוש רשתות LAN אלחוטיות זמינות בטווח, בחר 🖇 ובחר כלים > מנ. חיבור > רשתות WLAN זמינות.

ליצירת נקודת גישה לאינטרנט ברשת, בחר אפשרויות > הגדרת נקודת גישה.

#### הגדרות חיבור

לעריכת הגדרות החיבור, לחץ על ∲ ובחר הורד! > Podcasting > אפשרויות > הגדרות > חיבור. הגדר את הפריטים הבאים:

ברירת מחדל לנקודת גישה—בחירת נקודת הגישה להגדרת החיבור לאינטרנט.

חיפוש URL של שירות—להגדרת השירות לחיפוש פריטי podcast שבו ייעשה שימוש ב**חיפוש**.

#### הגדרות הורדה

לעריכת הגדרות ההורדה, לחץ על ∲ ובחר הורד! > Podcasting > אפשרויות > הגדרות > הורדה. הגדר את הפריטים הבאים:

שמירה אל—להגדרת המיקום שבו ברצונך לשמור את פריטי ה-podcast. עבור שימוש מיטבי בשטח האחסון, מומלץ להשתמש בכונן הקשיח.

> מרווח זמן לעדכון—להגדרת תדירות העדכון של פריטי ה-podcast.

תאריך העדכון הבא—להגדרת התאריך עבור העדכון האוטומטי הבא.

שעת העדכון הבא—להגדרת השעה עבור העדכון האוטומטי הבא.

עדכונים אוטומטיים יתקיימו רק אם נבחרה נקודת גישה ספציפית והיישום Nokia Podcasting פועל. אם היישום Podcasting אינו פועל, העדכונים האוטומטיים לא יופעלו.

<mark>מגבלת הורדה</mark>—להגדרת גודל הזיכרון שישמש עבור הורדת פריטי podcast.

<mark>במקרה של חריגה מהמגבלה</mark>—להגדרת הפעולה שיש לבצע אם ההורדות חורגות ממגבלת ההורדה.

הגדרת היישום לקבלת פריטי podcast באופן אוטומטי עשויה להיות כרוכה בהעברת כמות גדולה של נתונים ברשת של ספק השירות. פנה לספק השירות לקבלת מידע אודות חיובים עבור העברת נתונים.

לשחזור הגדרות ברירת המחדל, בחר אפשרויות > שחזור ברירת מחדל בתצוגה הגדרות.

#### חיפוש

חיפוש מסייע לך לאתר פריטי podcast באמצעות מילת מפתח או כותר.

מנוע החיפוש עושה שימוש בשירות חיפוש פריטי ה-podcast שהגדרת ב-Podcasting > אפשרויות > הגדרות > חיבור > חיפוש URL של שירות.

לחיפוש פריטי podcast, לחץ על 🚱 ובחר **הורד!** > Podcast איפוש פריטי Podcasting את מילות החיפוש הרצויות.

לבעצה! החיפוש מחפש אחר כותרים ומילות מפתח של פריטי podcast בתיאורים, לא בפרקים ספציפיים. נושאים כלליים, כגון 'כדורגל' או 'היפ-הופ', משיגים בדרך כלל תוצאות טובות יותר מחיפוש אחר קבוצה או אמן ספציפיים.

להרשמה כמנוי לערוץ או לערוצים שסומנו ולהוספתם אל פריטי podcast, בחר הרשמה כמנוי. בנוסף, באפשרותך להוסיף פריט podcast ל'פריטי podcast' על-ידי בחירה באחד.

כדי להתחיל חיפוש חדש, בחר אפשרויות > חיפוש חדש.

למעבר אל אתר האינטרנט של פריט ה-podcast, בחר אמעבר אל אתר האינטרנט של פריט ה-podcast).

להצגת הפרטים של פריט ה-podcast, בחר **אפשרויות > תיאור**. לשליחת פריט podcast או מספר פריטי podcast שנבחרו להתקן תואם אחר, בחר **אפשרויות > שליחה.** 

האפשריות הזמינות עשויות להשתנות.

#### מדריכים

מדריכים מסייעים לך באיתור פרקים חדשים של פריטי podcast שאליהם ברצונך להירשם כמנוי, באמצעות היכולת ליצור ולפתוח מדריכי אינטרנט.

לפתיחת הכלי 'מדריכים', לחץ על 😚 ובחר הורד! > Podcasting אדריכים.

התוכן של המדריכים משתנה. בחר את תיקיית המדריך הרצויה כדי לעדכן אותה (דרוש חיבור לרשת). כאשר צבע התיקייה משתנה, לחץ שוב על הג'ויסטיק כדי לפתוח אותה.

מדריכים יכולים לכלול פריטי podcast נפוצים המסודרים ברשימה לפי פופולריות, או תיקיות של ערכות נושא.

לפתיחת נושא התיקיות הרצוי, לחץ על הג'ויסטיק. מוצגת רשימה של פריטי podcast.

להרשמה כמנוי לפריט podcast ולהוספתו ל'פריטי podcast', בחר את הכותר ולחץ על הג'ויסטיק. לאחר שנרשמת כמנוי לפרקים של פריט podcast, באפשרותך לנהל, להוריד ולהפעיל אותם ב'פריטי podcast'.

להוספת מדריך או תיקייה חדשים, בחר אפשרויות > חדש > מדריך אינטרנט או תיקייה. בחר כותר, כתובת URL של קובץ ה-Outline Processor Markup Language). סףחום

לעריכת התיקייה, קישור האינטרנט או מדריך האינטרנט שנבחרו, בחר אפשרויות > עריכה.

לייבוא קובץ opml. המאוחסן בהתקן, בחר <mark>אפשרויות > ייבוא</mark> קובץ OPML. בחר את מיקום הקובץ וייבא אותו.

לשליחת תיקיית מדריך כהודעת מולטימדיה או באמצעות קישוריות Bluetooth, בחר את התיקייה ולאחר מכן <mark>אפשרויות > שליחה</mark>.

אם קיבלת הודעת Bluetooth עם קובץ opml. שנשלח באמצעות קישוריות Bluetooth, פתח את הקובץ כדי לשמור אותו בתיקייה **התקבלו במדריכים**. פתח את התיקייה **התקבלו** כדי להירשם כמנוי לכל אחד מהקישורים כדי להוסיפו אל פריטי Podcast.

#### הורדה

לאחר שנרשמת כמנוי לפריט podcast, מתוך **מדריכים, חיפוש** או על-ידי הזנת כתובת URL, באפשרותך לנהל, להוריד ולהפעיל פרקים בפריטי **Podcast**.

להצגת פריטי ה-podcast שנרשמת אליהם כמנוי, בחר Podcasting > פריטי Podcast. להצגת כותרים של פרקים נפרדים (פרק הוא קובץ מדיה ספציפי של פריט podcast), בחר את הכותר של פריט ה-podcast.

בחר את הפרק כדי להתחיל בהורדה. להורדת הפרק שנבחר או הפרקים שסומנו, או להמשך ההורדה, בחר **אפשרויות > הורדה** או **המשך הורדה**. באפשרותך להוריד מספר פרקים בו-זמנית.

להצגת החלק מפריט ה-podcast במהלך ההורדה או לאחריה, בחר פריטי Podcast > אפשרויות > הפעלת תצוגה מקדימה.

פריטי podcast שהורדתם הסתיימה נמצאים תחת <mark>סגנונות</mark> ב'נגן המוסיקה', אך לא יופיעו ב**כל השירים** לפני רענון ספריית המוסיקה.

האפשריות הזמינות עשויות להשתנות.

## podcast הפעלה וניהול של פריטי

להצגת הפרקים הזמינים מפריט ה-podcast שנבחר, בחר אפשרויות > פתיחה. תחת כל פרק, יוצגו תבנית הקובץ, גודל הקובץ וזמן הטעינה.

לאחר שהסתיימה הורדת פריט ה-podcast כולו, להפעלת הפרק המלא, בחר פריטי Podcast > אפשרויות > הפעלה, או לחץ על 🕃 ובחר מוסיקה > נגן המוסיקה.

לעדכון פריט ה-podcast שנבחר או פריטי ה-podcast שסומנו, עבור פרקים חדשים, בחר **אפשרויות > עדכון**.

להפסקת העדכון של פריט ה-podcast שנבחר או של פריטי ה-podcast שסומנו, בחר **אפשרויות > עצירת העדכון** 

להסרת פריט ה-podcast ולהוספתו לתיקייה 'מדריכים' כמדריך אינטרנט, בחר אפשרויות > העברה למדריך.

להוספת פריט podcast חדש על-ידי הזנת כתובת ה-URL שלו, בחר <mark>אפשרויות > Podcast חדש</mark>.

אם לא מוגדרת נקודת גישה, או אם אתה מתבקש להזין שם משתמש וסיסמה במהלך חיבור נתוני מנה, פנה לספק השירות.

לעריכת כתובת ה-URL של פריט ה-podcast שנבחר, בחר אפשרויות > עריכה.

למחיקת פריט podcast שהורדת, או פריטי podcast מסומנים מההתקן, בחר **אפשרויות > מחיקה** 

לשליחת פריט ה-podcast שנבחר או פריטי podcast שסומנו להתקן אחר כקובצי Outline Processor Markup). סpml בחודעת Language) בהודעת מולטימדיה או באמצעות קישוריות Bluetooth, בחר **אפשרויות > שליחה**.

לעדכון, מחיקה ושליחה בו-זמנית של קבוצה של פריטי podcast שנבחרו, בחר אפשרויות > סימון/ביטול סימון, סמן את פריטי ה-podcast הרצויים ובחר אפשרויות לבחירת הפעולה הרצויה.

לפתיחת אתר האינטרנט של פריט ה-podcast (דרוש חיבור לרשת), בחר אפשרויות > פתיחת דף אינטרנט.

להתחברות לאינטרנט לצורך ניהול תקשורת עם היוצרים של פריט ה-podcast באמצעות הצבעה ושליחת הערה, בחר <mark>אפשרויות</mark> > הצגת הערות.

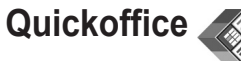

לשימוש ביישומי Quickoffice, לחץ על 🚱 ובחר Office > . Quickoffice. נפתחת רשימה של קבצים בתבניות xls.,.doc, או גtxt., השמורים בהתקן.

לפתיחת קובץ ביישום המתאים, לחץ על הג'ויסטיק. למיון קבצים, בחר אפשרויות > מיון קבצים.

לפתיחת Quickpoint או Quicksheet, Quickword, גלול ימינה כדי להגיע לתצוגה הרצויה.

## Quickword

באמצעות Quickword, באפשרותך להציג מסמכים שנוצרו בעזרת Microsoft Word בתצוגת ההתקן. Quickword תומך באפקטים של צבע, גופן מודגש, גופן נטוי וקו תחתון.

Quickword תומך בהצגת מסמכים שנשמרו בתבנית doc. ב-Quickword Word 97 ובספרים אלקטרוניים מסוג Palm eBooks בתבנית doc. לא כל הווריאציות או התכונות של תבניות הקבצים שצוינו, נתמכות.

#### הצגת מסמכי Word

לתנועה ברחבי המסמך, השתמש בג'ויסטיק.

לחיפוש טקסט במסמך, בחר Search < Options.

באפשרותך לבחור גם Options ומבין האפשרויות הבאות:

Go to—למעבר אל תחילתו של המסמך, אל סופו של המסמך, או למיקום נבחר במסמך

להגדלה או הקטנה. **Zoom** 

Start Autoscroll—להפעלת גלילה אוטומטית במסמך. להפסקת הגלילה, לחץ על הג'ויסטיק.

## Quicksheet

באמצעות Quicksheet, באפשרותך לקרוא קובצי Microsoft על-גבי תצוגת ההתקן. Excel על-גבי תצוגת ההתקן.

עומך בהצגת קובצי גליונות אלקטרוניים שנשמרו בתבנית xls. ב-200 Microsoft Excel, 2003, 2003 ו-XP. לא כל הווריאציות או התכונות של תבניות הקבצים שצוינו, נתמכות.

ראה גם 'מידע נוסף', בעמוד 10.

#### הצגת גיליונות אלקטרוניים

לתנועה ברחבי הגיליון האלקטרוני, השתמש בג'ויסטיק.

למעבר בין גליונות עבודה, בחר אפשרויות > צידוד.

לחיפוש טקסט בתוך ערך או נוסחה בגיליון האלקטרוני, בחר אפשרויות > חיפוש.

לשינוי אופן ההצגה של הגיליון האלקטרוני, בחר אפשרויות ומבין האפשרויות הבאות:

זום—להגדלה או הקטנה.

**הקפאת חלוניות**—להשארת השורה או העמודה המסומנת (או שתיהן) גלויה בעת תנועה ברחבי הגיליון האלקטרוני שינוי גודל—לכוונוו הגודל של העמודות או השורות

## Quickpoint

באמצעות Quickpoint. באפשרותר להציג מצגות של PowerPoint בתצוגת ההתקו.

.ppt תומך בהצגת מצגות שנוצרו בתבנית Quickpoint ב-2000 Microsoft PowerPoint 97. לא כל הווריאציות או התכונות של תבניות הקבצים שצוינו. נתמכות.

#### הצגת מצגות

למעבר ביו תצוגת השקופית. הפריסה וההערות. גלול שמאלה או ימינה.

למעבר אל השקופית הבאה או הקודמת במצגת, גלול למעלה או למטה.

להצגת המצגת במסר מלא. בחר **אפשרויות > מסר מלא**.

להרחבת פריטים בפריסת המצגת בתצוגת פריסה. בחר אפשרויות > תצוגת מתאר > הרחבת ערך.

## מידע נוסף

אם אתה נתקל בבעיות הקשורות ל-Quicksheet .Quickword אן www.quickoffice.com לקבלת עעוכג עווגע או **Quickpoint** 

פרטים נוספים. תמיכה זמינה גם באמצעות שליחת דואר אלקטרוני .supportS60@guickoffice.com לכתובת

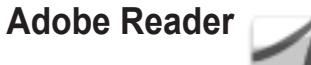

באמצעות Adobe Reader. באפשרותר לקרוא מסמכי בתצוגת ההתקו.

PDF הערה: יישום זה ממוטב עבור תוכן של מסמכי

לשימוש בטלפונים או בהתקנים ניידים אחרים, ומספק רק ערכה מוגרלת של תכונות רהשוואה לגרסאות המיועדות ערור מחשבים אישיים.

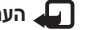

. הערה: יישום זה זמין רק במספר שפות מוגבל 🛺

גש אל מסמכים ופתח אותם בעזרת השיטות הבאות:

- לחץ על 🖓, ובחר Adobe PDF < Office. בחר אפשרויות > דפדוף לאיתור הובץ. כדי לערור עיוו ולפתוח מסמכים שמאוחסנים בזיכרון ההתקן ובכרטיס הזיכרון.
- פתח קובץ המצורף להודעת דואר אלקטרוני מתוך הודעות דואר אלקטרוני שהתקבלו (שירות רשת).
- שלח מסמר באמצעות קישוריות Bluetooth אל התיקייה דואר נכנס בהודעות.
  - השתמש במנ' קבצים כדי לערוך עיון ולפתוח מסמכים שמאוחסנים בזיכרון ההתקן ובכרטיס הזיכרון.

 גלוש בדפי אינטרנט. ודא שבהתקן מוגדרת נקודת גישה לרשת לפני הגלישה.

## ניהול קובצי PDF

לעיון וניהול של קובצי PDF, בחר Grice, ובחר Office, ובחר Adobe < Office, הקבצים האחרונים שבהם השתמשת יופיעו ברשימה PDF. הקבצים האחרונים שבהם השתמשת יופיעו ברשימה בתצוגת הקבצים. לפתיחת מסמך, גלול אליו ולחץ על הג'ויסטיק.

באפשרותך לבחור גם אפשרויות ומבין האפשרויות הבאות:

דפדוף לאיתור קובץ—לחיפוש קובצי PDF בזיכרון ההתקן או בכרטיס זיכרון.

<mark>הגדרות</mark>—לשינוי רמת הזום ומצב התצוגה המוגדרים כברירת מחדל עבור מסמכי PDF.

## הצגת קובצי PDF

כאשר קובץ PDF פתוח, בחר אפשרויות ואחד מהפריטים הבאים:

זום—להגדלה, הקטנה או הצגה באחוז נבחר. כמו כן, באפשרותך לשנות את גודל המסמך בהתאם לרוחב המסך, או להתאים את כל דף ה-PDF לגודל המסך.

איתור—לחיפוש טקסט במסמך.

**תצוגה**—להצגת המסמך במצב מסך מלא. כמו כן, באפשרותך לסובב את מסמך ה-PDF 90 מעלות לכל כיוון.

עבור אל—למעבר אל עמוד נבחר, אל העמוד הבא, העמוד הקודם, העמוד הראשון, או העמוד האחרון.

שמירה-לשמירת הקובץ בזיכרון התקן או בכרטיס הזיכרון.

<mark>הגדרות—</mark>לשינוי רמת הזום ומצב התצוגה המוגדרים כברירת מחדל.

פרטים—להצגת המאפיינים שח מסמך ה-PDF.

### מידע נוסף

לקבלת מידע נוסף, בקר בכתובת <u>www.adobe.com</u>.

לשיתוף שאלות, הצעות ומידע אודות היישום, בקר בקבוצת הדיון (פורום) של משתמשי Adobe Reader for Symbian OS בכתובת <u>http://adobe.com/support/forums/main.htm</u>.

## עבור המחשב

## Nokia PC Suite

הכלי Nokia PC Suite הוא קבוצת יישומי מחשב שפותחו לשימוש עם התקן Nokia N91 שברשותך.

כדי להתקין את הכלי Nokia PC Suite ולהשתמש בו, אתה זקוק למחשב שפועל בו Wicrosoft Windows 2000 או XP ושתואם לכבל הנתונים מסוג USB המצורף, או לקישוריות Bluetooth. על מנת להשתמש ב-Nokia PC Suite, עליך להתקין אותו במחשב תואם. לקבלת מידע נוסף, עיין בתקליטור המצורף להתקן.

> מדריך מלא למשתמש עבור Nokia PC Suite זמין בתבנית אלקטרונית בתקליטור. לקבלת מידע נוסף, ולהורדת הגרסה העדכנית ביותר של Nokia PC Suite, בקר בכתובת www.nokia.com/pcsuite.

חלק מהיישומים השימושיים ב-Nokia PC Suite הם:

Get Connected—לחיבור ההתקן למחשב תואם בפעם הראשונה

אטנכרון פריטי אנשי הקשר, לוח השנה, Mokia PC Sync המטלות וההערות בין ההתקן ומנהל מידע אישי (PIM) של מחשב תואם, כגון Microsoft Outlook או Lotus Notes, וסימניות אינטרנט בין ההתקן ודפדפנים תואמים

Content Copier – לגיבוי נתונים מההתקן או לשחזור נתונים שנשמרו מהמחשב התואם להתקן

אלניהול התוכן של תיקיות ההתקן **Nokia Phone Browser** בעזרת סייר Windows

One Touch Access—ליצירת חיבור רשת על-ידי שימוש בהתקן כמודם

## מידע נוסף

לקבלת מידע נוסף, ולהורדת הגרסה העדכנית ביותר של Nokia PC Suite, בקר בכתובת Nokia.com/pcsuite.